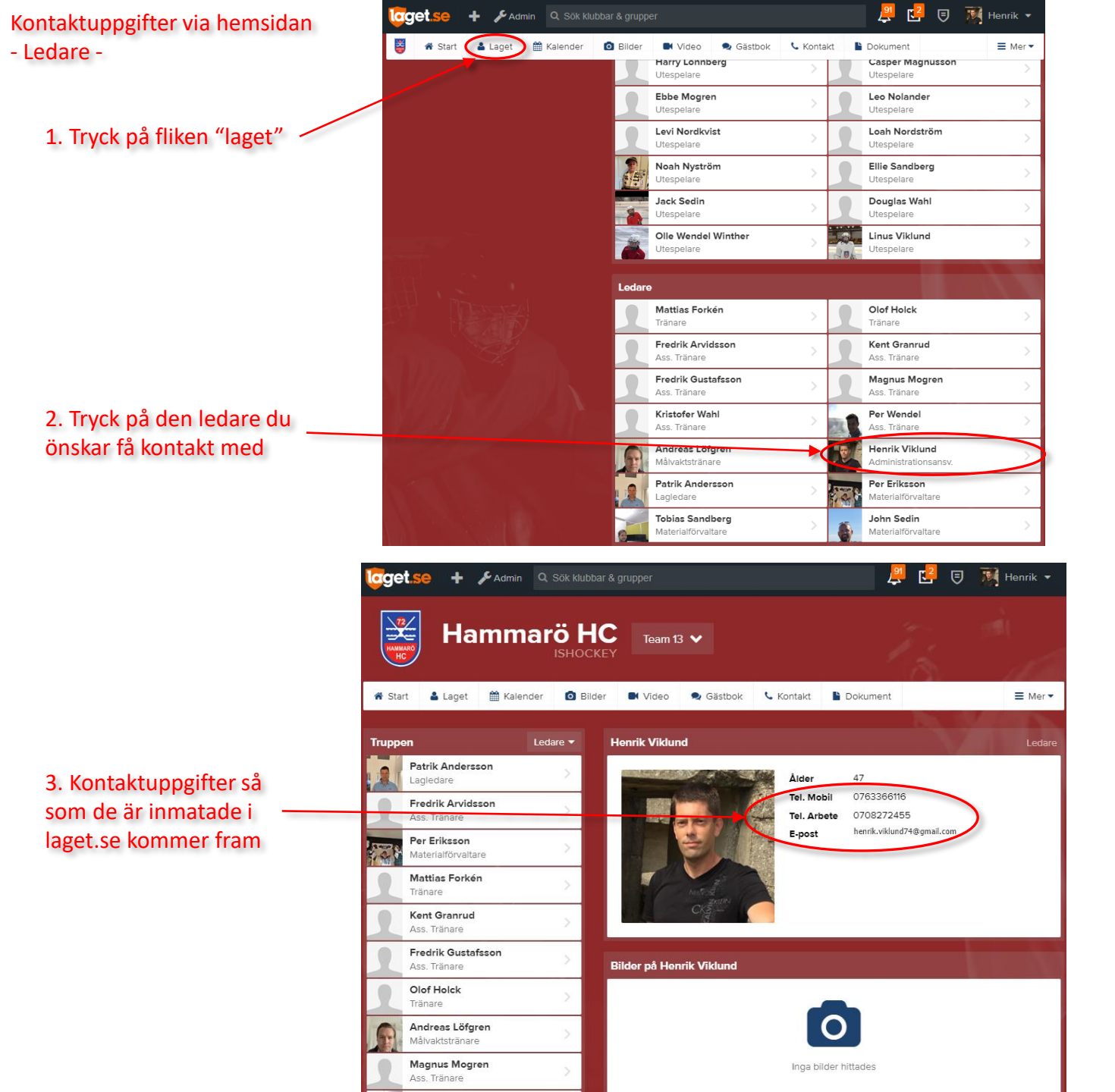

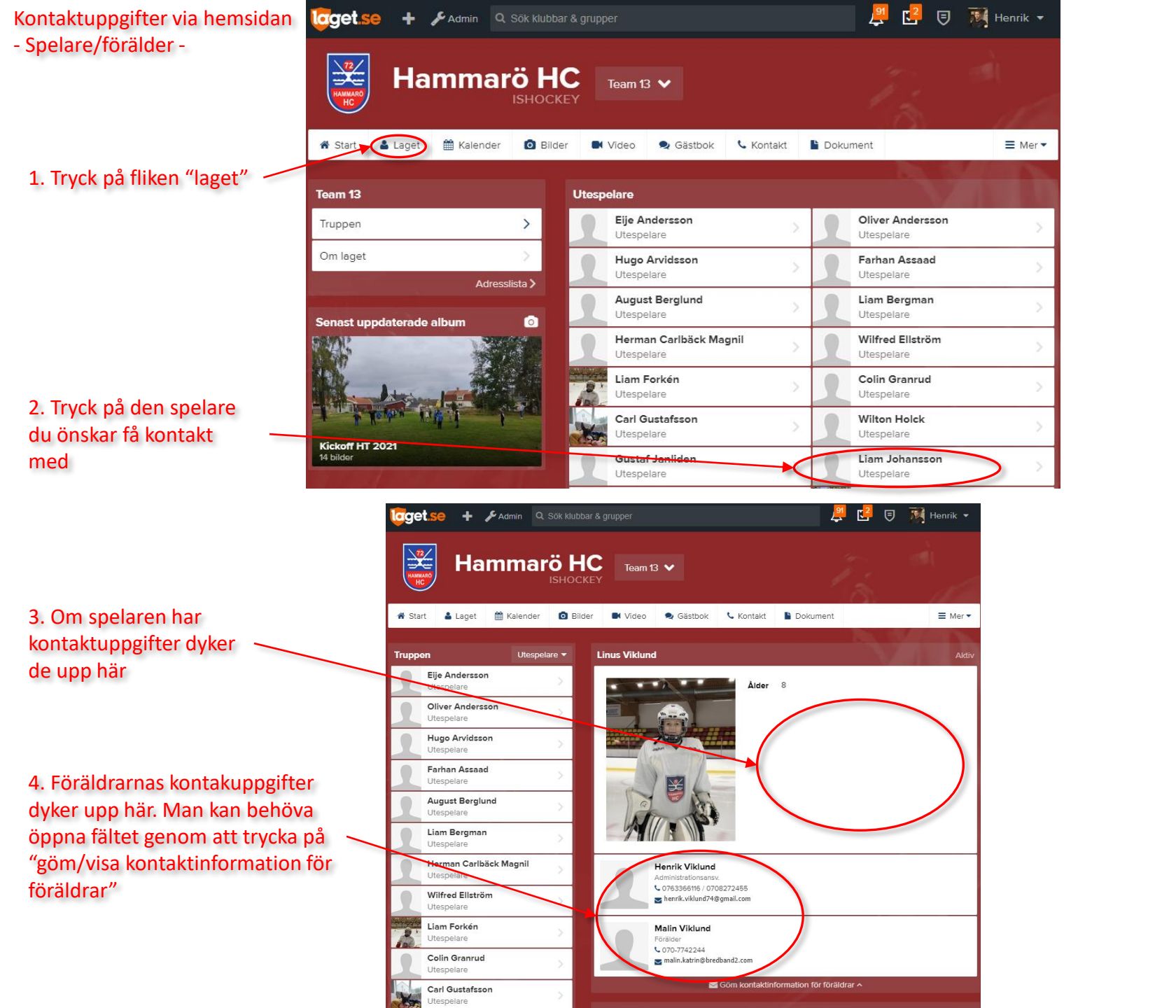

Kontaktuppgifter via mobil-app - Ledare -

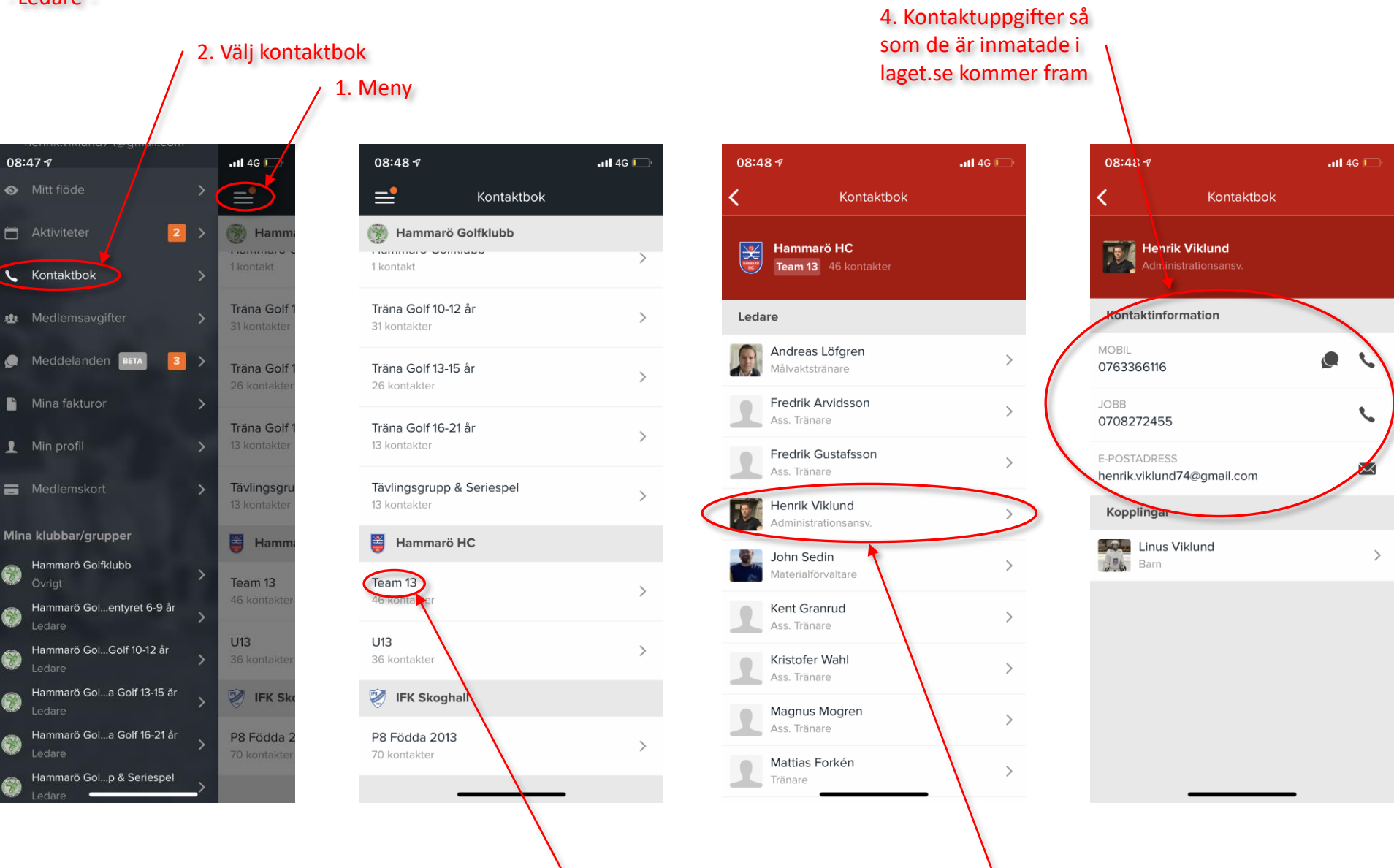

3. Välj lag

3. Välj ledare

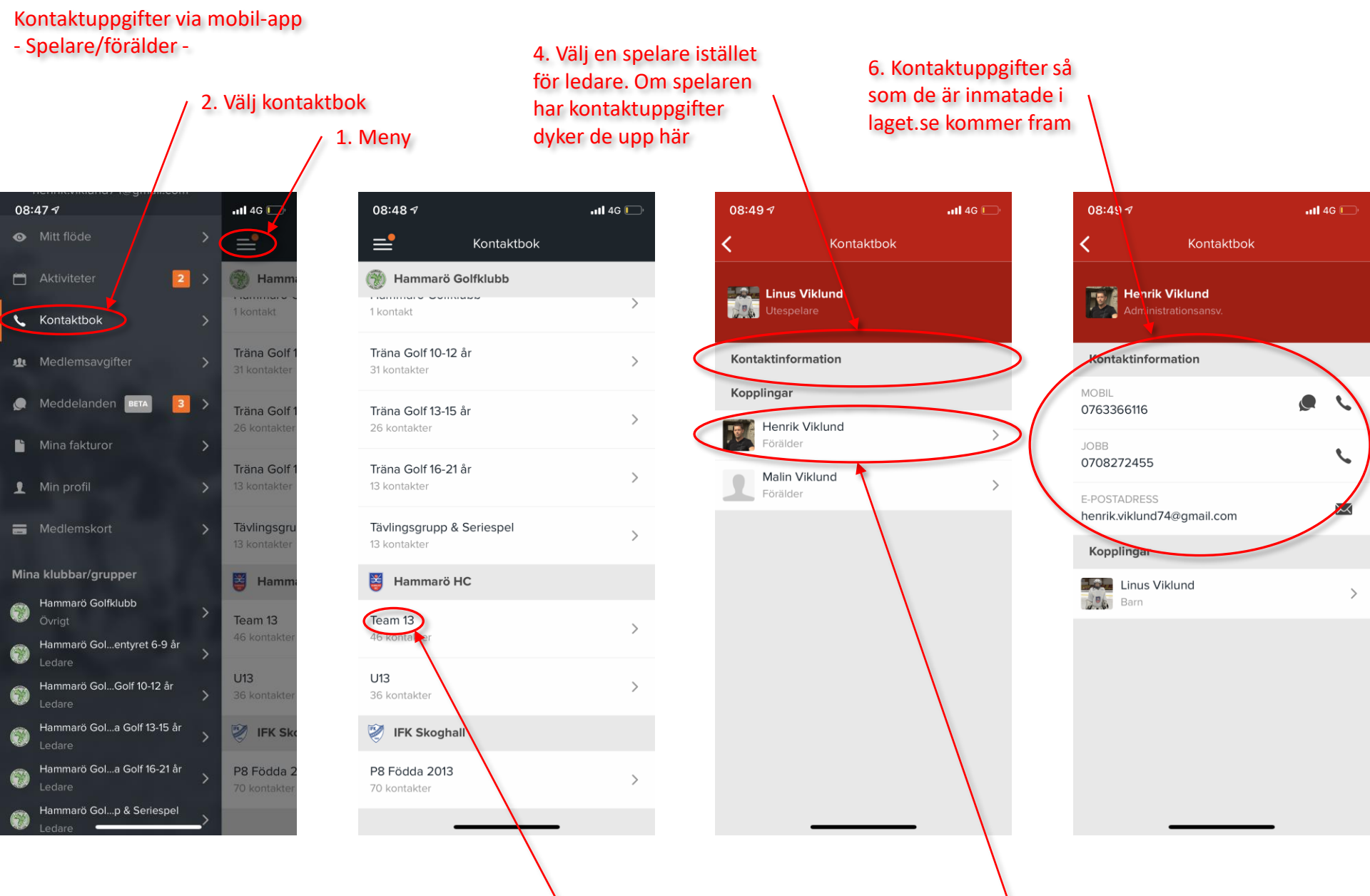

3. Välj lag

5. Tryck på önskad förälder